### How to Enter Nominated Animal in Fair

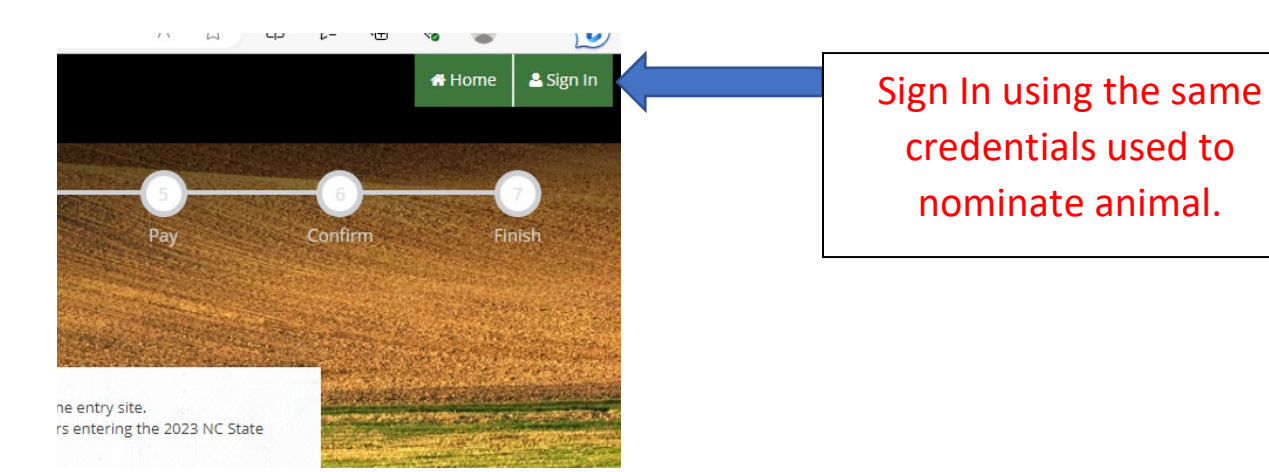

### Select type of account you set up.

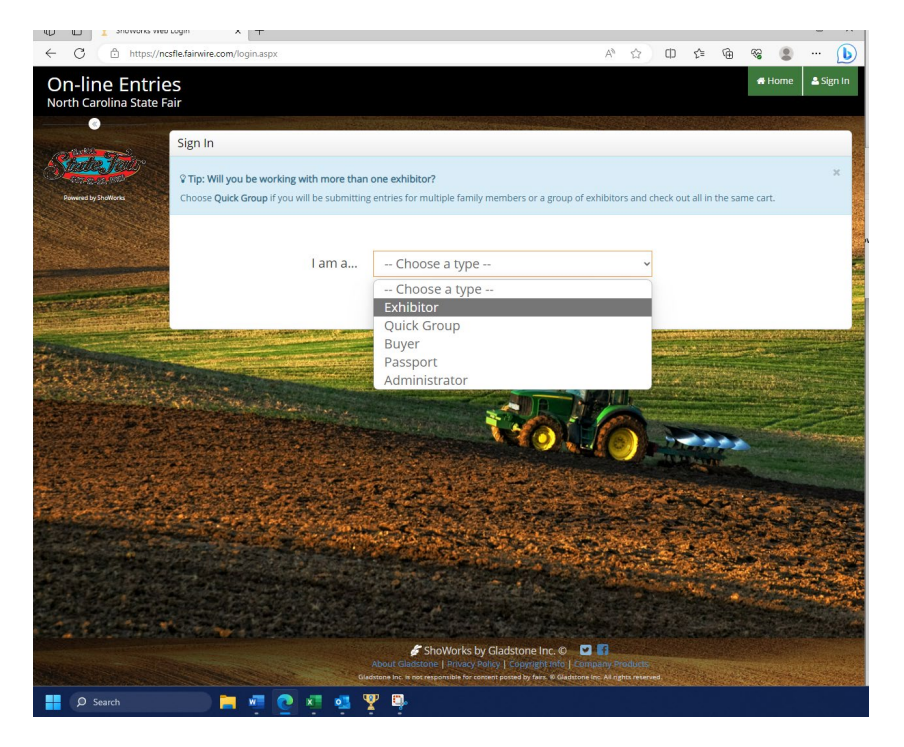

| Converse by ShoWorks | 1 2 3 0 0 0 0<br>Register Entries Items Review Pay Confirm Finish<br>Registration                                                                                                    |                         |
|----------------------|----------------------------------------------------------------------------------------------------|-------------------------|
|                      | Tip: X<br>Are you a family or group with multiple exhibitors? Sign in as a Quick Group to submit entries for multiple family members or a group of exhibitors and check out all in the same cart.                                                                                                    |                         |
|                      | I am not a Team or Company                                                                                                    |                         |
|                      | Last Name                                                                                                    |                         |
|                      | or sign in using ShoWorks Passport<br>It's free and lets you securely keep your information and entries <u>year to year</u><br>and reuse across different fairs and abows. Get instant unoffications when it's<br>time to show or entries have been judged and see your awards. Sign up now<br>and begin keeping track of your own entriest<br>Tell me more about ShoWorks Passport<br>Password<br>Forgot your password? Click here to reset your password. | Complete<br>information |
|                      | <ul> <li>I am a new exhibitor or have yet to register this year</li> <li>I have previously registered this year</li> </ul>                                                                                                    | Continue.               |

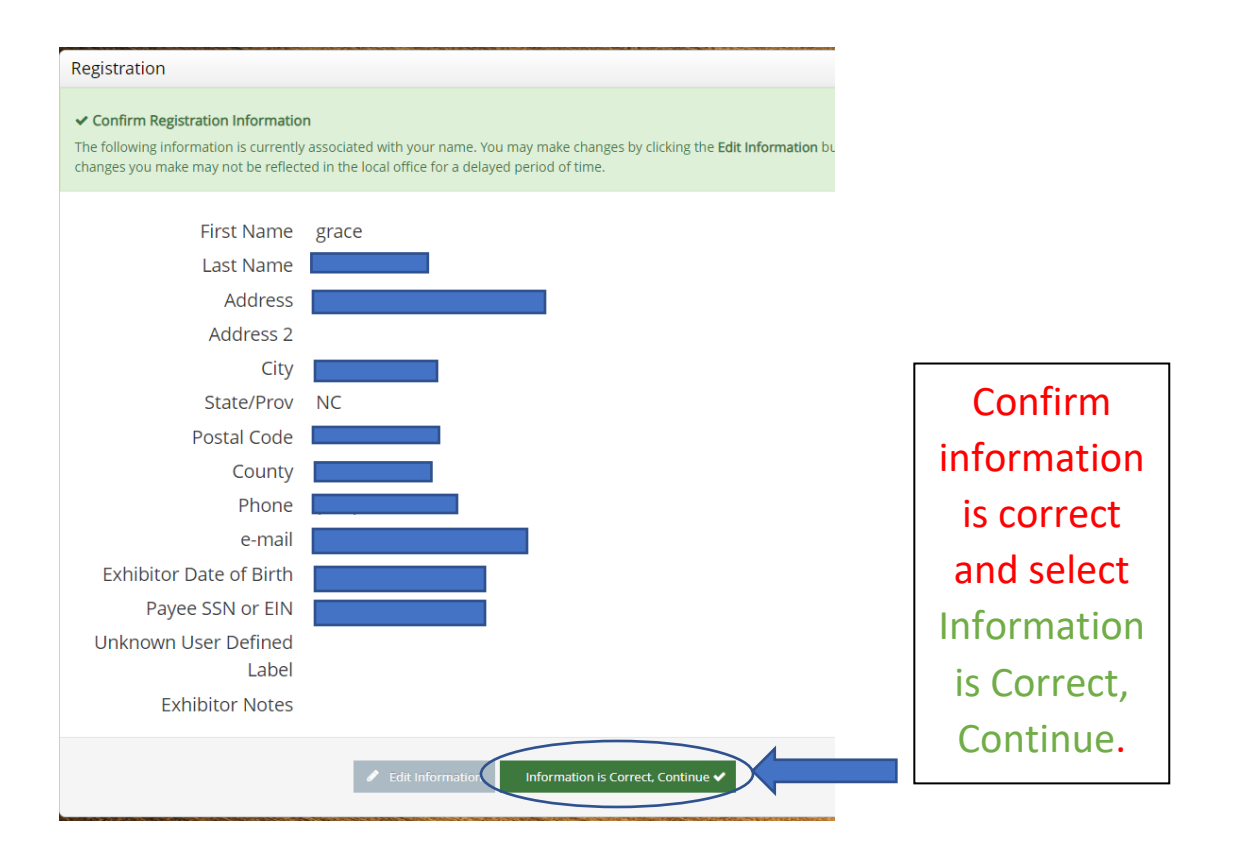

#### Account Information

#### Welcome grace

Please choose to review your Exhibitor account activities or create entries. Should you need to correct errors or skip sections while adding entrie use the progress indicator near the top of page (once you have started the process) to click and jump to other locations. You can always cancel the by logging out or closing your browser.

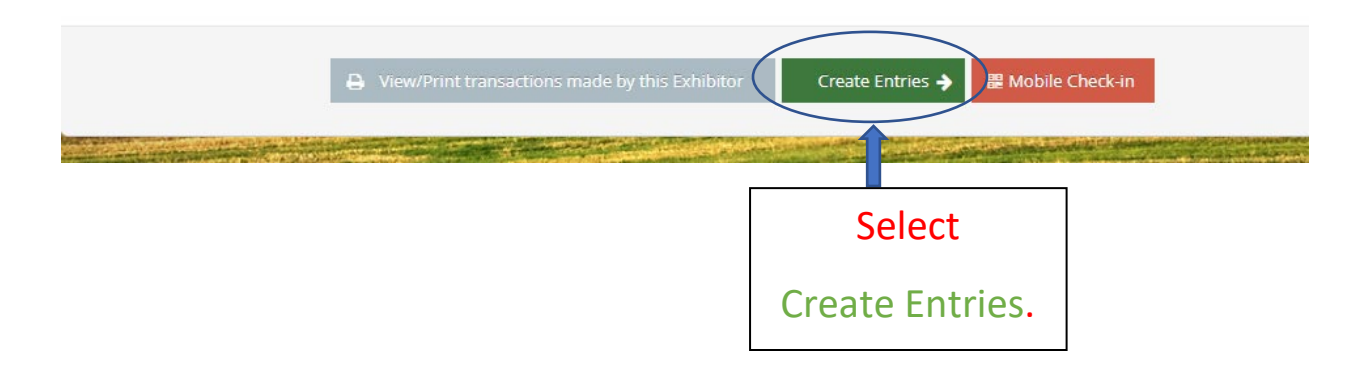

### Select Department animal was nominated in.

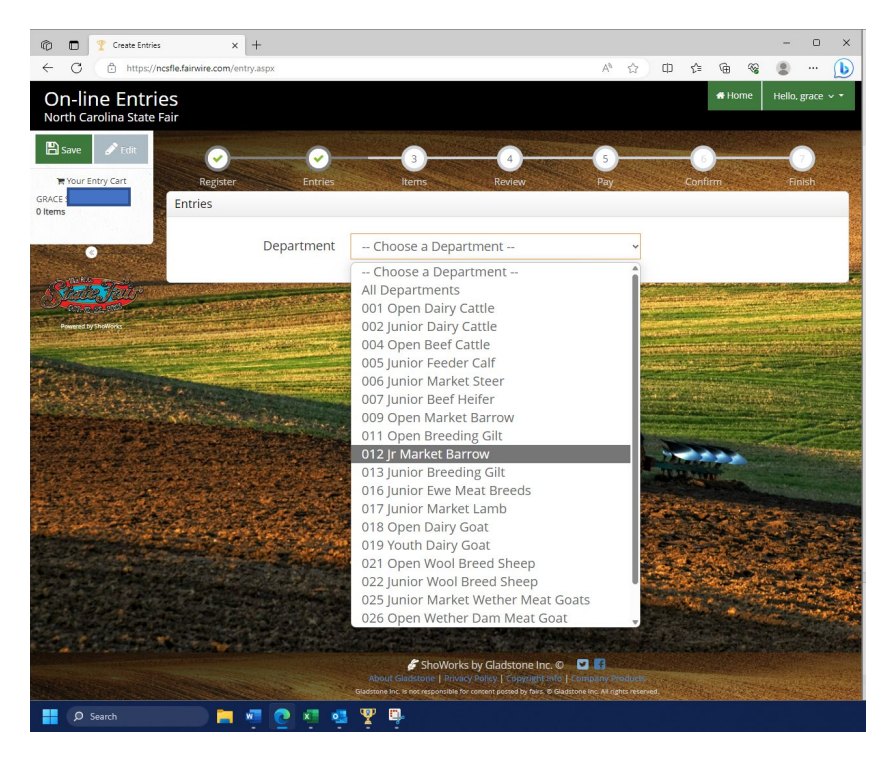

## Select Division animal was nominated in.

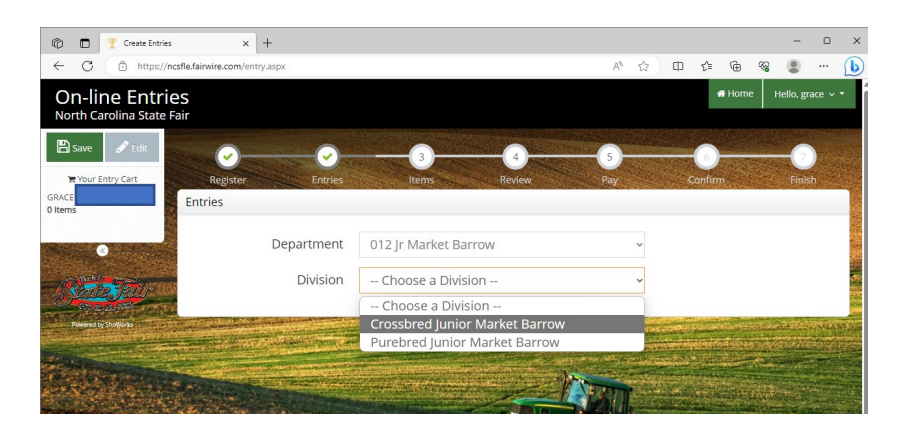

# Class\* - Class animal was nominated in Validation Number\* - Is the tag number used in nomination.

\*\*Receipt from nonimation will have the information entered.

\*\*\*Email <u>summer.senter@ncagr.gov</u> if you are unable to identify validation number.

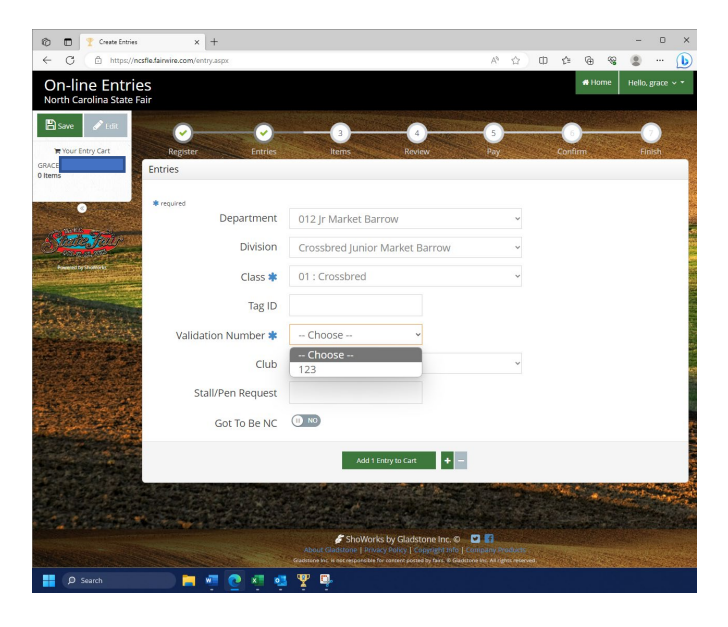

Complete Class, Validation number. Enter Club if needed.

| 🔞 🗖 🍸 Create Entries 🛛 🗙 +                                                                                                    | - • ×                                                                                                    |       |                  |        |
|----------------------------------------------------------------------------------------------------|----------------------------------------------------------------------------------------------------|-------|------------------|--------|
| ← C                                                                                                    | A <sup>0</sup> ☆ □ ☆ 優 % ⑧ … [b]<br>#Home Hello.srace                                                                                                    |       | **Stall/Pe       | en     |
| North Carolina State Fair                                                                                                    |                                                                                                    |       | - ,<br>- ,       |        |
| 🖺 Save 🖋 Edit                                                                                                    | 3 4 6 0 0                                                                                                    |       | Request          | .1†    |
| R Your Entry Cart Register Entrie                                                                                                    | Items Review Pay Confirm Finish                                                                                                    |       | requesting       | to     |
| 0 Items                                                                                                    |                                                                                                    |       | stalled by a     | large  |
| Departmen                                                                                                    | 012 Jr Market Barrow 🗸                                                                                                    |       | groun nles       | 200    |
| Divisio                                                                                                    | Crossbred Junior Market Barrow ~                                                                                                    |       | group, pice      | use    |
| Powered by ShoWorks Class a                                                                                                    | 01 : Crossbred                                                                                                    |       | create a gro     | oup    |
| Tag II                                                                                                    |                                                                                                    |       | name/code        | word   |
| Validation Number                                                                                                    | 123 ~                                                                                                    |       | for all exhibit  | ors to |
| Clu                                                                                                    | Choose a Club                                                                                                    |       |                  | 013 10 |
| Stall/Pen Reques                                                                                                    | Sweet Piggy Group                                                                                                    |       | enter.           |        |
| Got To Be N                                                                                                    |                                                                                                    |       |                  |        |
|                                                                                                    | Add 1 Entry to Cart                                                                                                    | When  | complete, select |        |
|                                                                                                    |                                                                                                    | Add 1 | 1 Entry to Cart  |        |
|                                                                                                    |                                                                                                    |       |                  |        |
| No. of Contraction of Contraction of | About Galactore   Irchard Rough T and Calactore Inc.     About Galactore   Irchard Rough T and T and T |       |                  |        |
| 📑 🔎 Search 🧮 🐖 💽 🛪                                                                                                    | a 🦞 🗊                                                                                                    |       |                  |        |

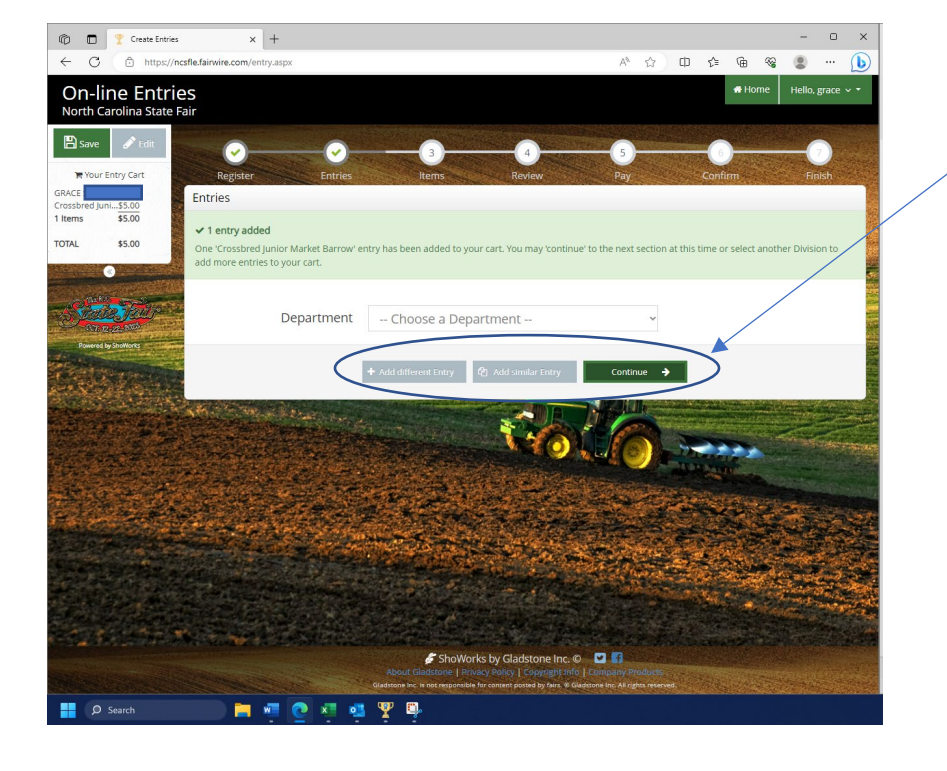

You can add more nominated entries. You can also add other animals that were not required to be nominated, if needed.

Continue

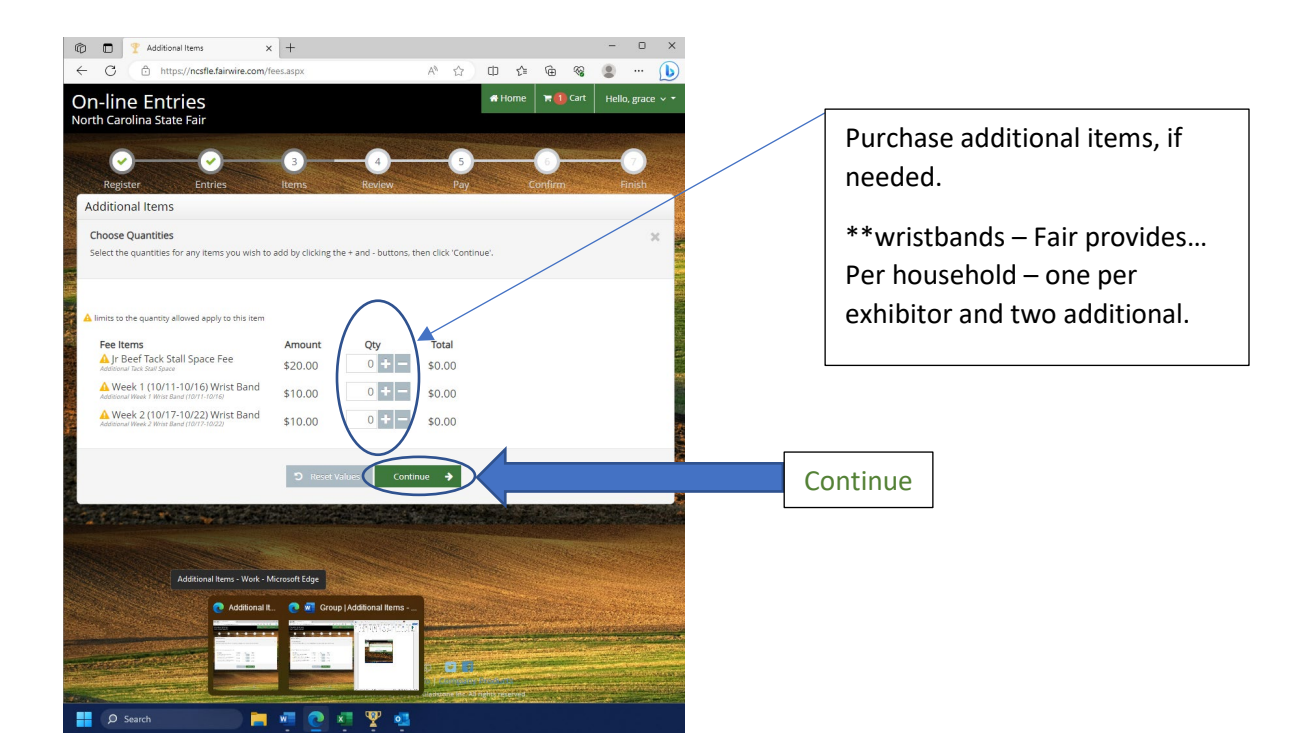

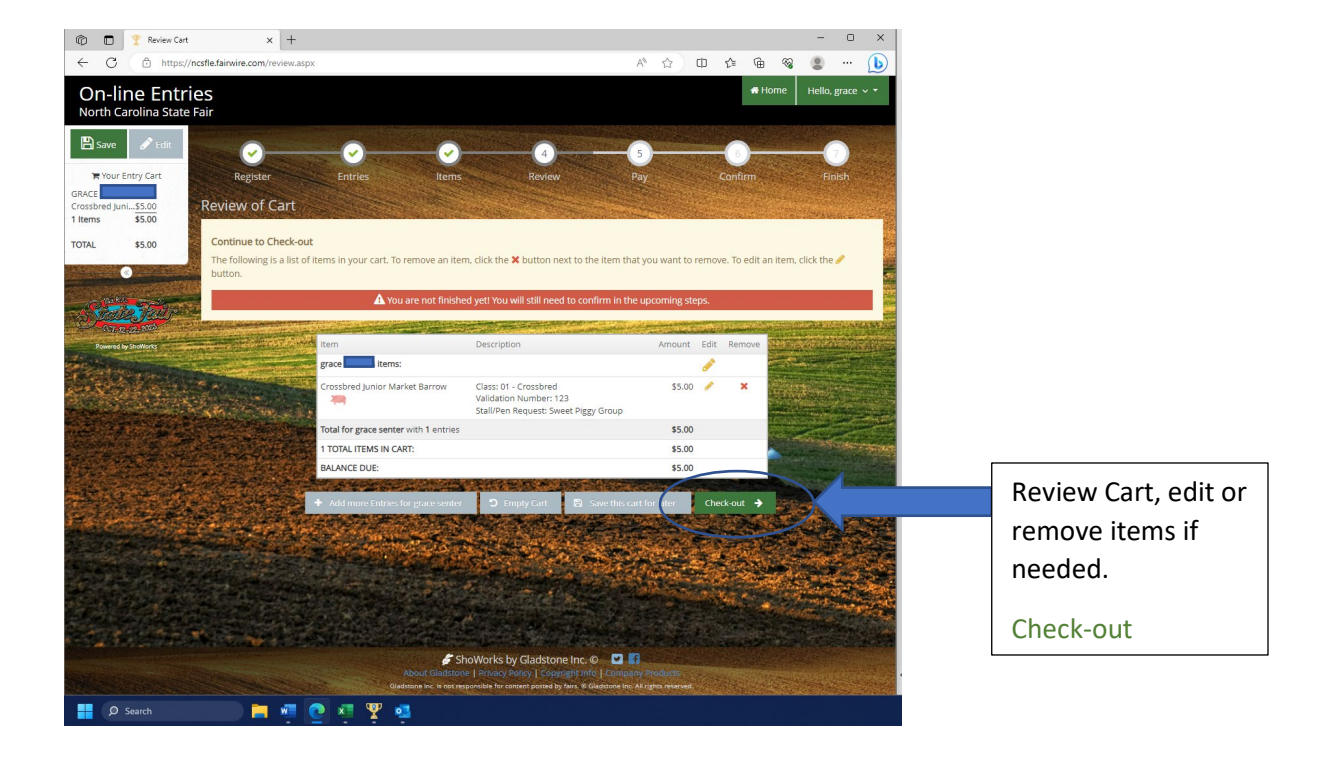

**Enter Payment information** 

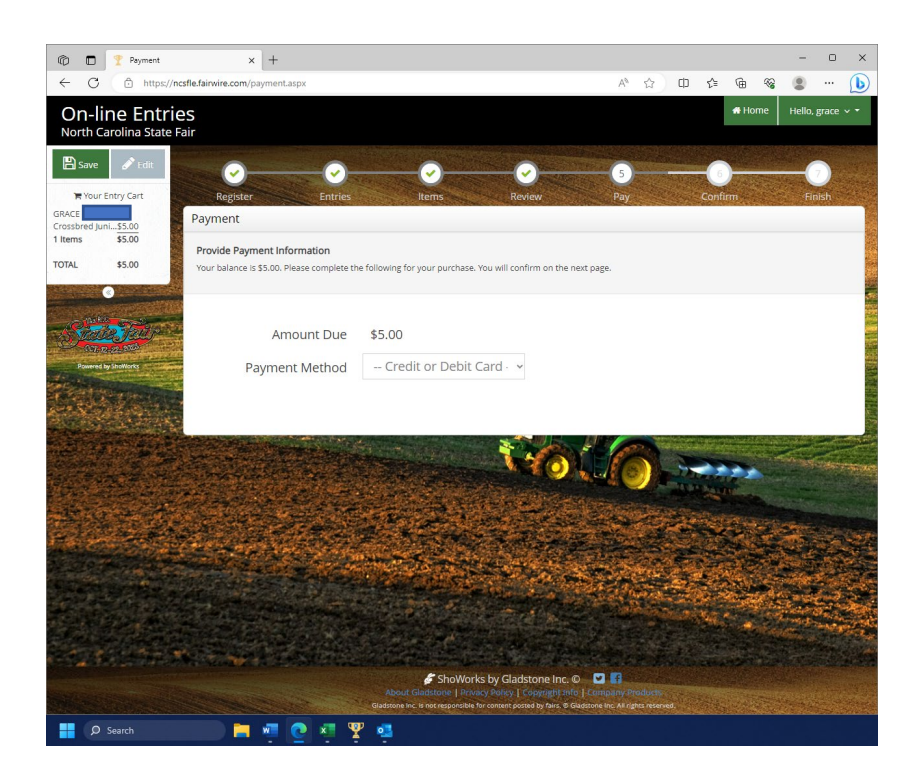

| 🗇 🗖 🍸 Payn                                                     | nent X                              | +                                                                                                    |                 |            |      |     |   |   |  | o x   |
|----------------------------------------------------------------|-------------------------------------|----------------------------------------------------------------------------------------------------|-----------------|------------|------|-----|---|---|--|-------|
| ← C ()                                                         | nttps://ncsfle.fairwire.com/pa      | yment.aspx                                                                                                    |                 |            | A* 🟠 | 口 🖒 | Ē | ~ |  | 🜔     |
| Crossbred Juni <u>\$5.00</u><br>1 Items \$5.00<br>TOTAL \$5.00 | Provide Payme<br>Your balance is \$ | Provide Payment Information Your balance is \$5.00. Please complete the following for your purchase. You will confirm on the next page. |                 |            |      |     |   |   |  |       |
| Powered by Shadkack                                            | Pay<br>Acc                          | Amount Due<br>yment Method                                                                                                    | \$5.00<br>Visa  | v          |      |     |   |   |  |       |
|                                                                | E                                   | CVV<br>xpiration Date                                                                                                    | Telephone Agent | ~          |      |     |   |   |  |       |
|                                                                | Use my p                            | orevious address<br>Name on Card                                                                                                    |                 |            |      |     |   |   |  |       |
|                                                                | Bill                                | Billing Address<br>Billing City                                                                                                    |                 |            |      |     |   |   |  | A AND |
|                                                                | Billir                              | ng Postal Code<br>Billing Country                                                                                                    |                 |            |      |     |   |   |  |       |
| P Search                                                       |                                     | va 💽 xa 🗴                                                                                                    | ¥ 💶             | Continue 🗲 |      |     |   |   |  |       |

Continue to Step 6 and 7 to finish!